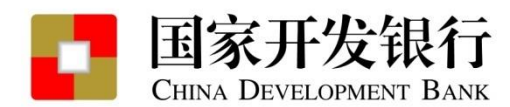

## 国家开发银行国家助学贷款提额功能介绍

国家开发银行 普惠金融部

2021年9月

北京

1

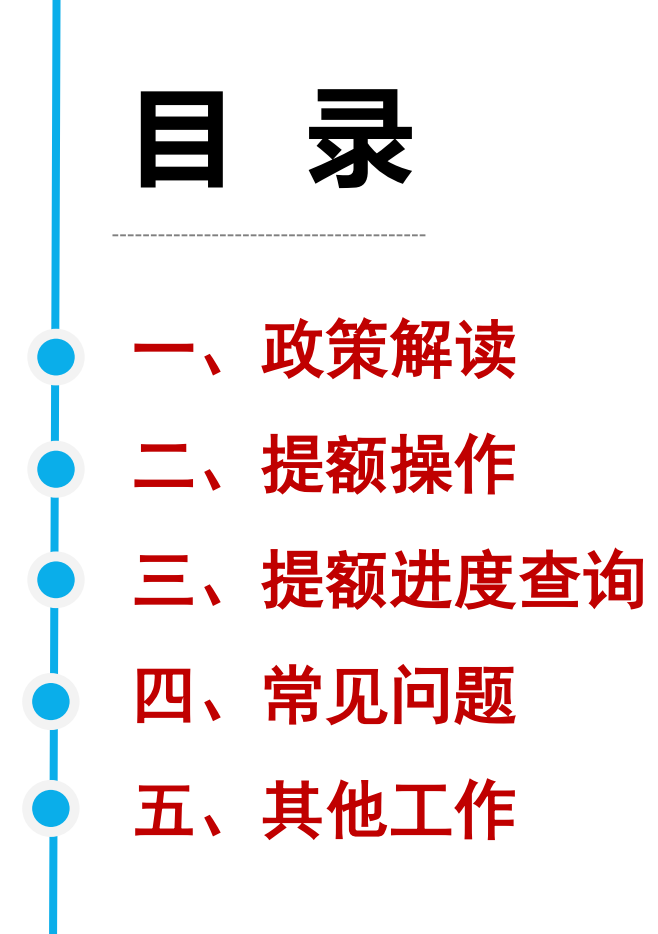

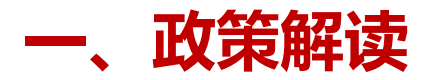

2021年9月6日,财政部、教育部、人民银行、银保监会联合下发《关于进一步完善国家助学贷款政策的通知》,调整国家助学贷款额度和使用范围:

- 提升贷款额度:全日制普通本专科学生(含第二学士学位、高职学生、预科生)每人每年申 请贷款额度由不超过8000元提高至不超过12000元;全日制研究生每人每年申请贷款额度由 不超过12000元提高至不超过16000元。
- 扩大贷款用途:学生申请的国家助学贷款应优先用于支付在校期间学费和住宿费,超出部分可用于弥补日常生活费。
- 加强贷款审查: 国家助学贷款承办银行要加强贷款及其使用范围审查, 合理确定学生助学贷款金额。
- 引导学生勤俭节约:各高校要引导学生勤俭节约,努力向学、学以致用,增强就业和报效国家、服务社会能力。

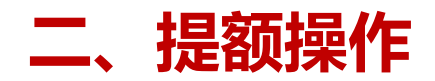

### • 常规操作(未贷款)

# 我行已在助学贷款系统内调整了可贷款金额参数,系统将根据学生的学历信息,自动提升贷款的上限。对于目前仍未申请助学贷款的学生,只需在申请时填写需要贷款的金额即可。

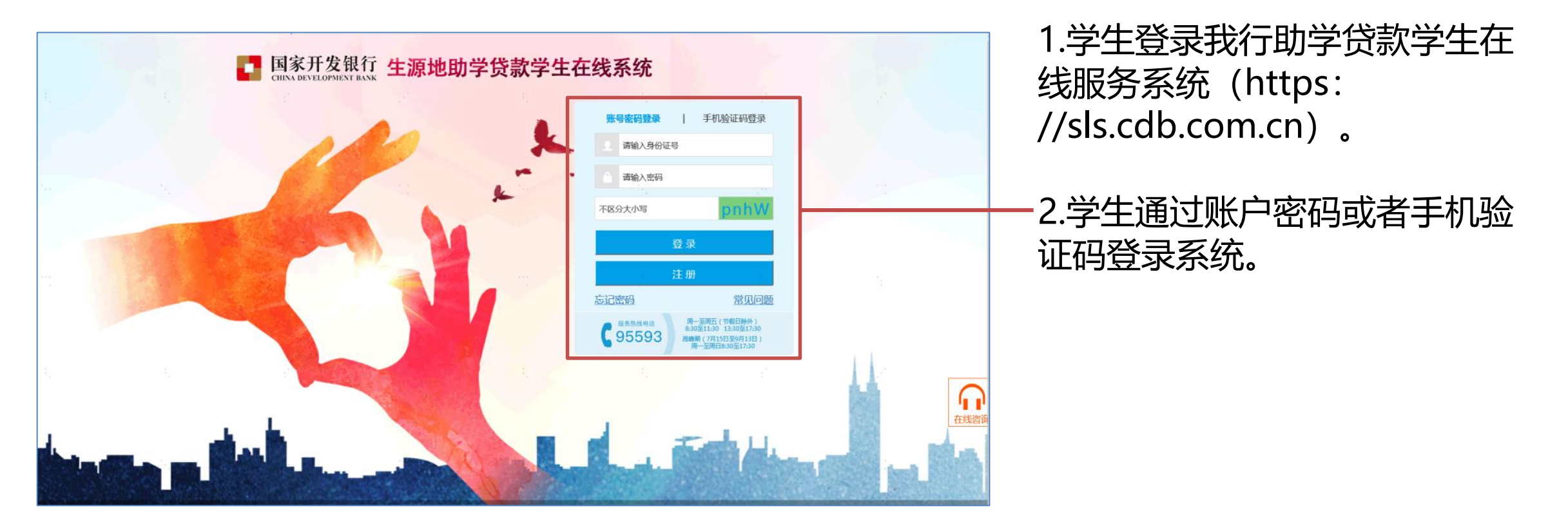

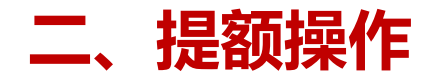

常规操作(未贷款)

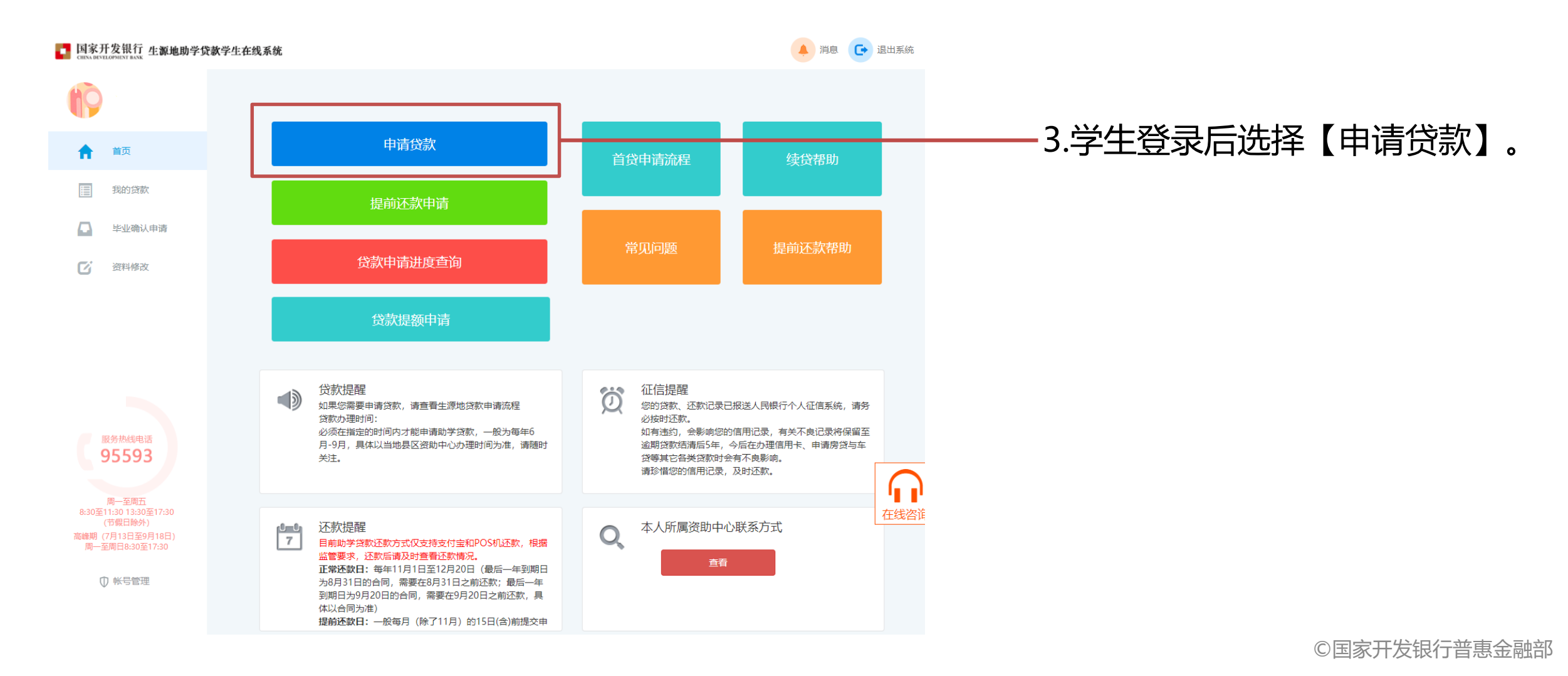

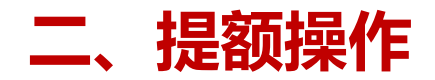

#### 常规操作(未贷款)

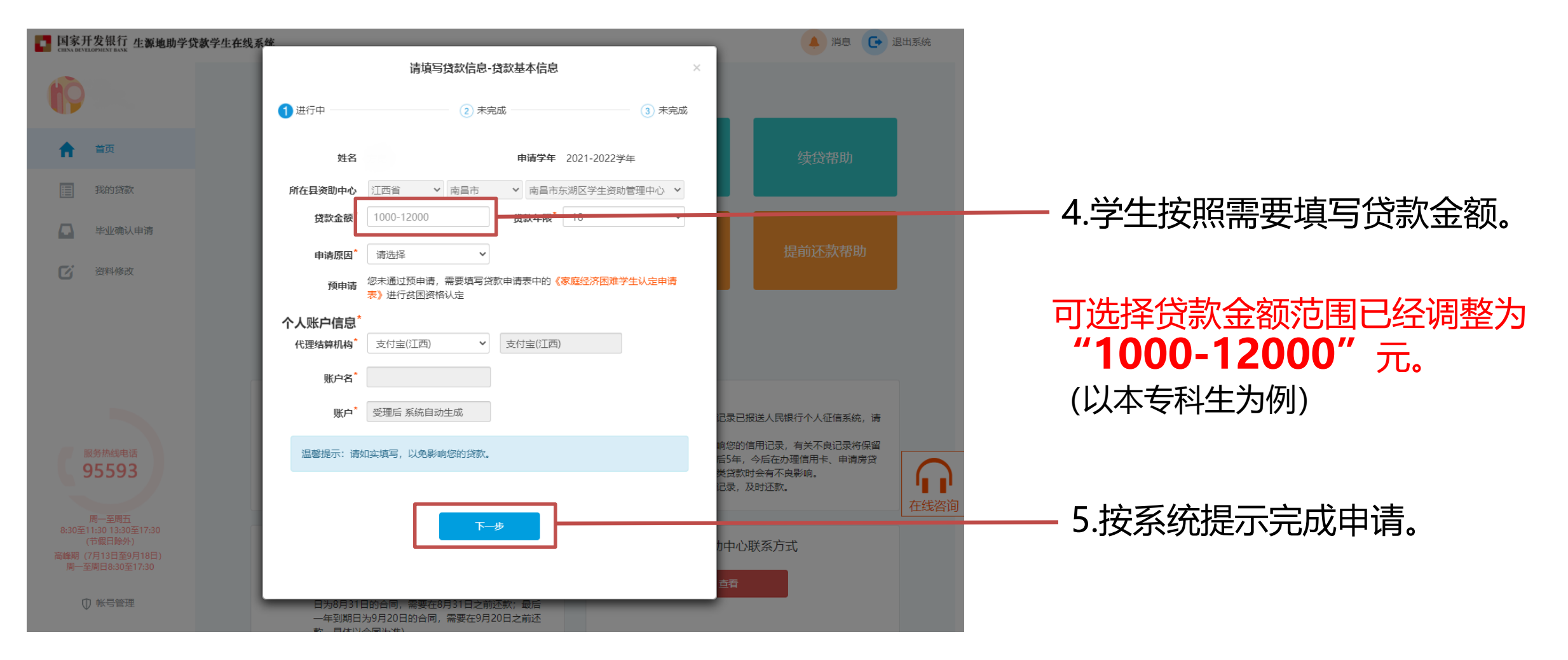

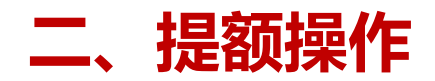

为了让家庭经济困难学生在本学年即可享受到提额的优惠政策,我行针对今年已经办理了助学贷款的学生开发提额功能模块,可以方便学生在线远程实现贷款额度的提升。具体操作如下:

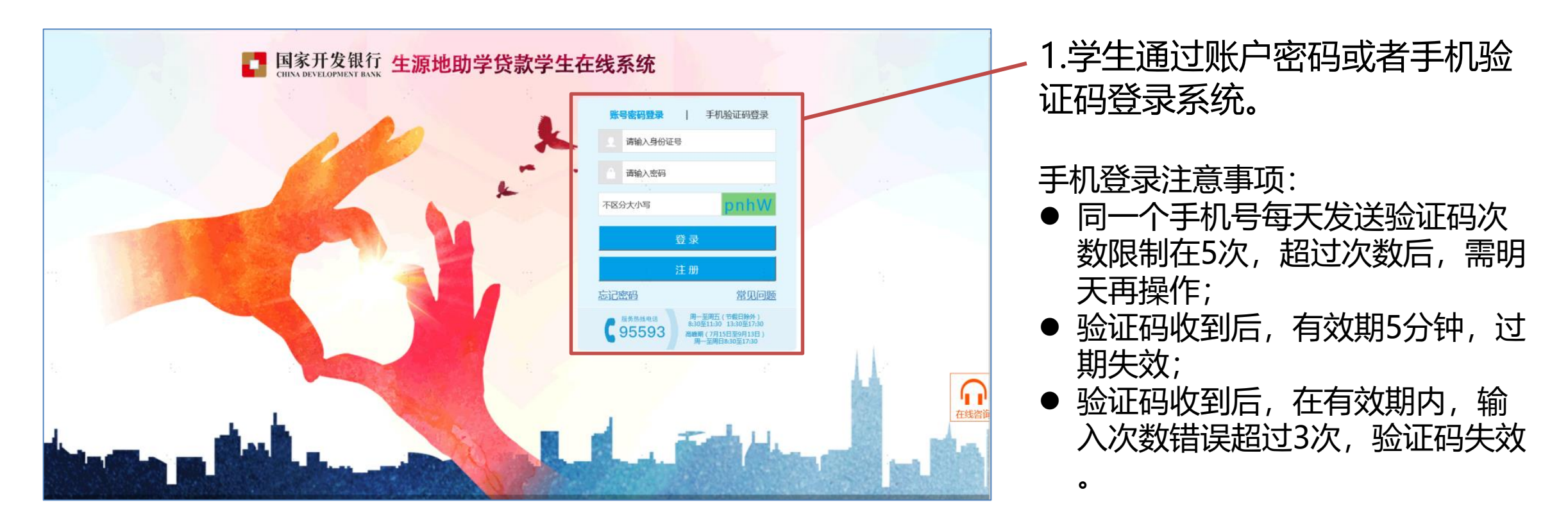

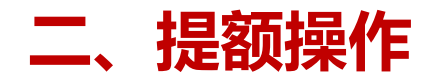

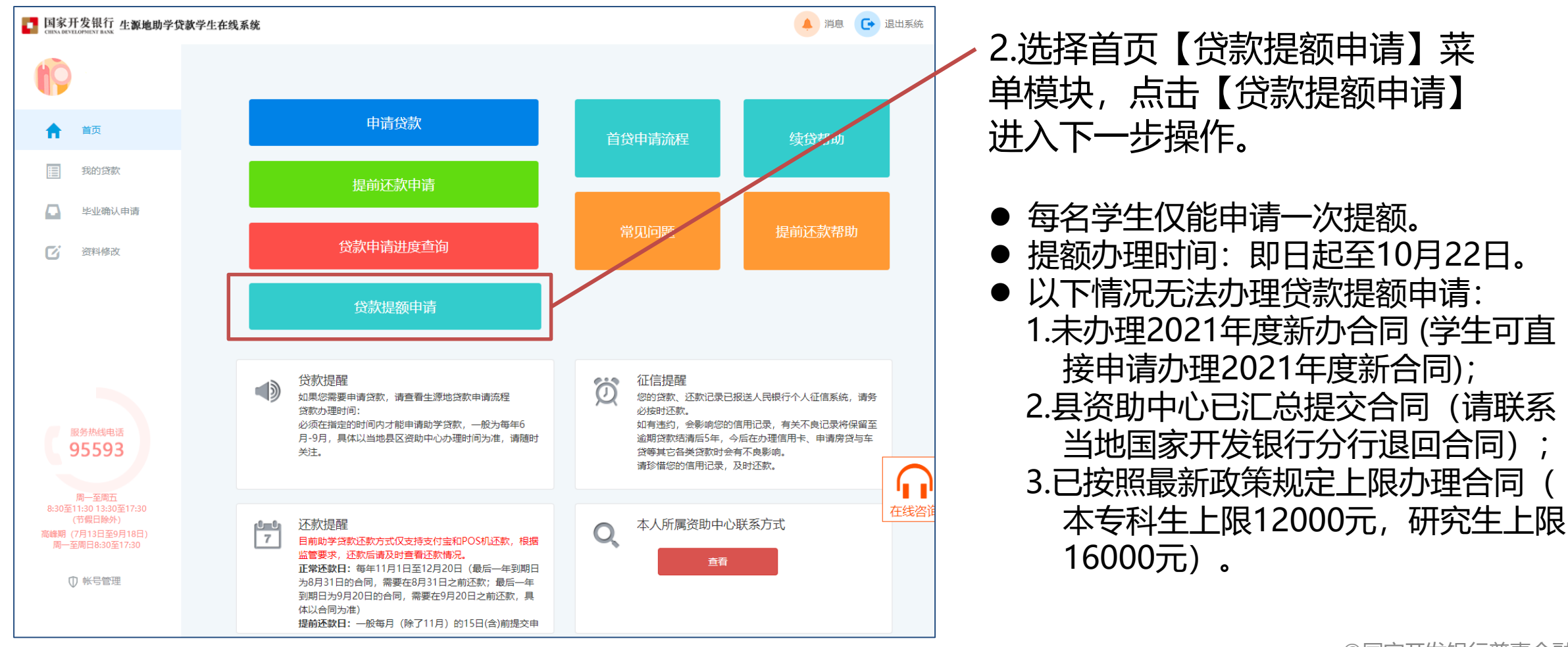

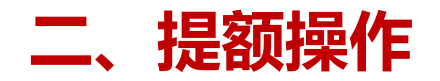

| and the set of the set of the set                                                                                                    |                                                                                                    |                            |
|----------------------------------------------------------------------------------------------------|----------------------------------------------------------------------------------------------------|----------------------------|
| ■ 国家升发银行 生源地助学贷款学生在线系统                                                                                                    | 五、承诺与约定                                                                                                    | 清息 🕒 退出系統                  |
| 1<br>任宿司<br>开发:                                                                                                    | 1.您提交提额申请,即现为您已充分了解国家助学贷款政策,承诺按照在校期间的学费和<br>费,以及弥补日常生活费的需要合理确定助学贷款申请额,勤俭节约,并承诺配合国家<br>银行开展贷款及其使用范围的审查。                                                                                                    |                            |
| 2 及借                                                                                                    | 2.上款所示的"日常生活费"包括借款学生在校期间的饭费、教材费、通讯费、上网费以<br>款学生本人其他日常生活开支。                                                                                                    |                            |
| <ul> <li>▲ 首页</li> <li>● 目 度</li> <li>● 目 支</li> <li>● 目 支</li> <li>● 気支</li> <li>● 気支</li></ul> | 3.为确保国家助学贷款合理使用,国家开发银行可采取包括但不限于"调整批贷额<br>"贷款金额委托支付"、"使用数字人民币"等措施,完成国家助学贷款资金的发放<br>付,其中"调整批贷额度"是指国家开发银行有权根据学生的实际情况,对学生的贷款<br>或提额额度做出调整和审批,学生的贷款金额或提额额度以"学生在线系统"显示的审<br>过的贷款金额为准;"贷款金额委托支付"是指国家开发银行委托学校或第三方结算机 | <b>渥</b>                   |
| 四 毕业确认申请 告知,                                                                                                    | 亚问慰友放的设款金额支付至字校有关账户中,以确保资金用于指定用速。在此已充分<br>,您提交提额申请,视为您同意此约定并完成对国家开发银行的相关授权。                                                                                                    |                            |
| 4 资料修改                                                                                                    | 4.贷款额度在您的提额申请经国家开发银行调整和审批后,在"学生在线系统"显示,并<br>学生在线系统"显示的审批通过金额为准。                                                                                                    | 提前还款帮助                     |
|                                                                                                    | 5.您提交提额申请,即视为您已经了解并完全同意本说明内容,同意本说明内容作为《借<br>司》的附件,本说明内容与《借款合同》约定不一致的,以本说明内容为准。                                                                                                    |                            |
|                                                                                                    | 六、温馨提示                                                                                                    |                            |
| 1 4 4 4 4 4 4 4 4 4 4 4 4 4 4 4 4 4 4 4                                                                                                    | I.如您开展本次提额操作,将视为您和共同借款人已经了解并完全同意本说明内容,并就<br>是额达成一致意见。                                                                                                    |                            |
| 2                                                                                                    | 2.请您珍惜通过国家助学贷款资助获得的学习机会,努力向学、学以致用,增强就业和报<br>家、服务社会的能力。                                                                                                    |                            |
|                                                                                                    | 3.国家开发银行不会以贷款提额为由,附加不合理条件、要求转账汇款或索取个人信息,<br>即此类邮件、电话或短信,请勿经信,以免蒙受损失。                                                                                                    | 还款 3录已报送人民银行个人征信系统,请务必按时还  |
| 5 まんの<br>火 <u>须</u> 在                                                                                                    | 感谢您长期以来对国家开发银行的信赖与支持!                                                                                                    | 会影11%的信用记录,有关不良记录将保留至逾期贷款结 |
| 服务/Astala<br>95593 <sup>は</sup> 当地<br>8:30-                                                                                                    | 如您有任何疑问,请致电国家开发银行客户服务热线95593咨询,咨询时间为工作日<br>—17:30。                                                                                                    | 今后在办理信用卡、申请房贷与车贷等其它各类贷款时会  |
| 数<br>周一至周五<br>8-07至13-01-12-07至17-20                                                                                                    | 如您决定提额,请进入"贷款提额申请"功能模块对您2021年度国家开发银行经办的助<br>欧进行提额操作。                                                                                                    | 自用 读, 及时还款。                |
| 17億日除外)<br>減緩期(7月13日至9月18日)<br>廃一至順日8:30至17:30                                                                                                    | 提额申请                                                                                                    | 资即 中心联系方式                  |
|                                                                                                    | 9年11月1日主12月20日(10月一年3月8月月70月31<br>要在8月31日之前还款;最后一年到期日为9月20日                                                                                                    |                            |

3.若学生名下存在可进行贷款提额申请的合同:点击【贷款提额申请】后会弹出《国家开发银行生源地信用助学贷款额度提升有关说明》,点击【提额申请】按钮进入下一步。

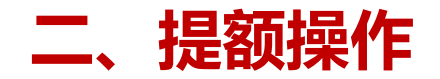

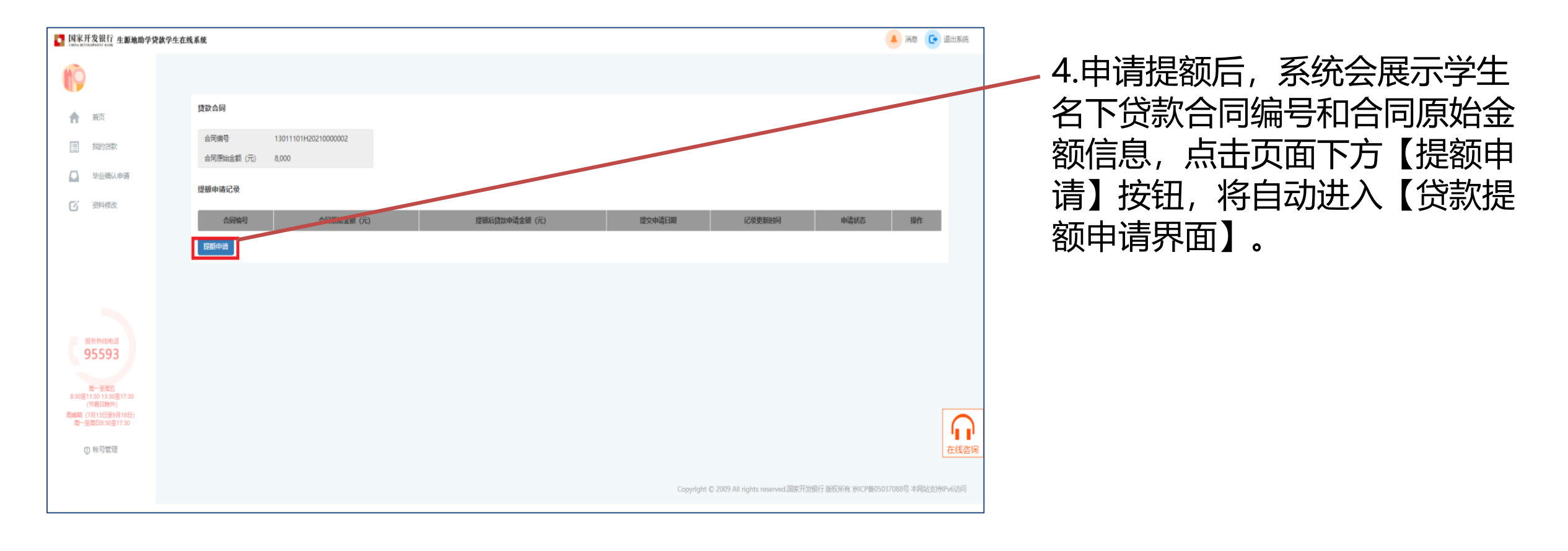

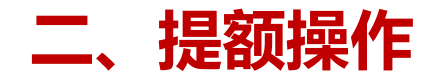

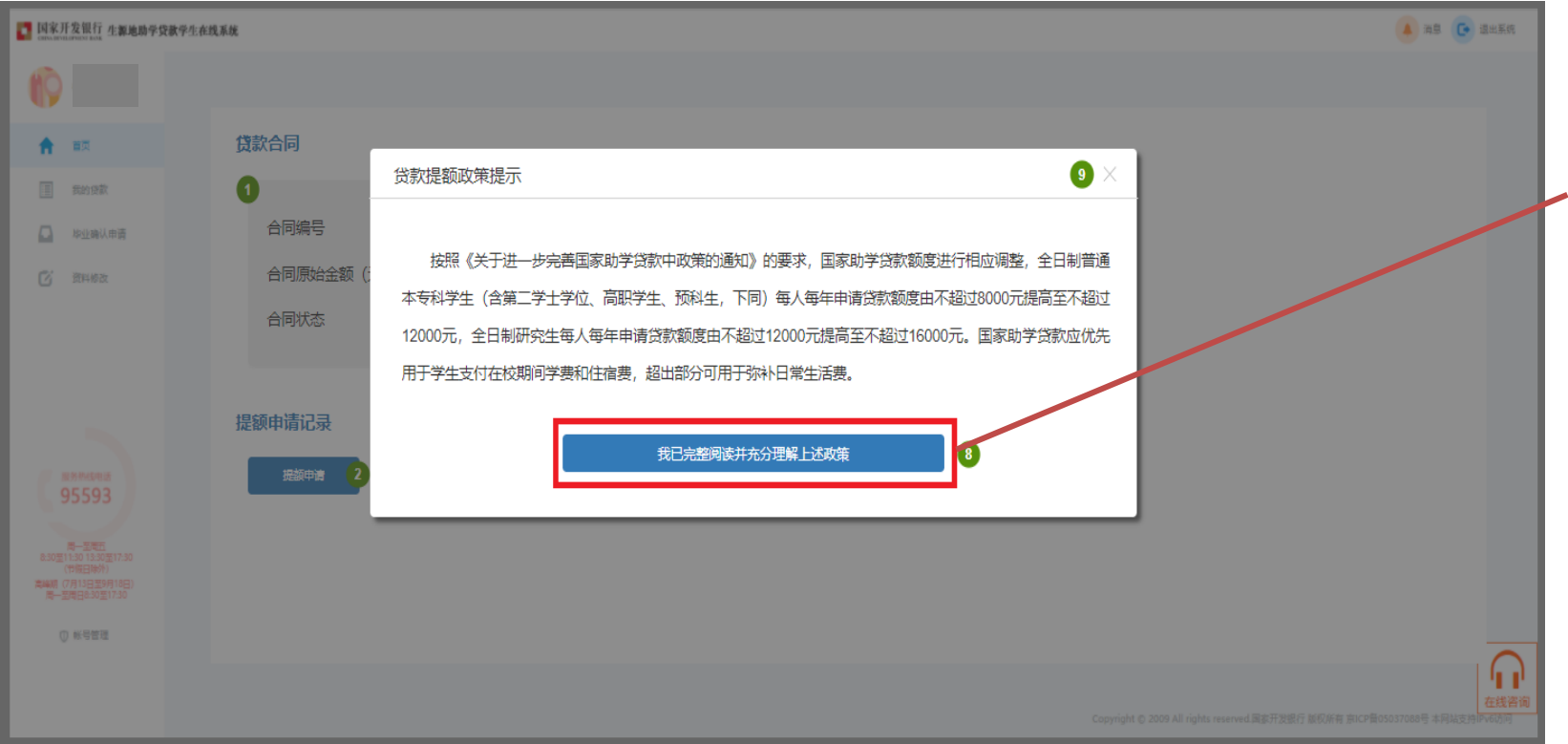

5.系统自动弹出"贷款提额政策 提示",学生阅读后点击【我已 完整阅读并充分理解上述政策】
,进入贷款提额申请录入页面。

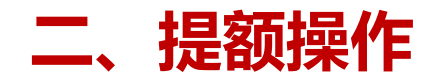

| ■ 国家开发银行 生源地助学贷款学生在经常的 国家开发银行 生源地助学贷款学生在经济 | 线系统                |                                                | 🔒 淵思 🕞 退出系统 |                                                                         |
|--------------------------------------------|--------------------|------------------------------------------------|-------------|-------------------------------------------------------------------------|
| 0                                          |                    |                                                | /           | 6.学生在贷款提额申请录入页面                                                         |
| 合 前页                                       | 贷款提升申请             |                                                |             | 的【提彻后员就中谓金额】 又平<br>框内 毛动输入 "捍劾全劾"                                       |
|                                            | 合同编号<br>合同原始金额 (元) | 13011101H20210000002<br>8,000                  | /           | 点击下一步,继续提额操作。                                                           |
| □ 毕业确认申请 □ 资料模改                            | 提級后贷款申请金額 (元)      | 金额需为100的整数倍,且大于原始金额,小于等于12000<br>返回 <b>下一步</b> |             |                                                                         |
|                                            |                    |                                                |             | 注意:<br>学生输入金额必须为100的整数倍,且大<br>于合同原始金额;本专科生、预科生不超<br>过12000,研究牛不超过16000。 |

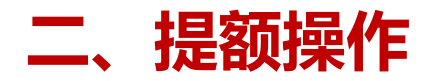

#### 国家开发银行 GUNA DEVELOPMENT BANK ↓

#### 国家开发银行生源地信用助学贷款借款合同<u>提额申请</u>单~

依据《关于进一步完善国家助学贷款政策的通知》政策文件,本人针对已签订的2021年国家开发银行生源地信用助学贷款借款合同申请提额操作: ↩

| 合同编号↩ | 提交申请日期₽ | 原贷款申请金额↩ | 提额后贷款申请金额。 | ŧ |
|-------|---------|----------|------------|---|
|       | -       | 8000.1   | 12000.1    | ÷ |

#### 相关说明: 🗸

按照《关于进一步完善国家助学贷款政策的通知》的要求,国家助学贷款额度进行相应调整, 全日制普通本专科学生(含第二学士学位、高职学生、预科生,下同)每人每年申请贷款额度由不 超过 8000 元提高至不超过 12000 元。全日制研究生每人每年申请贷款额度由不超过 12000 元提高至 不超过 16000 元。国家助学贷款应优先用于学生支付在校期间学费和住宿费,超出部分可用于弥补 日常生活费。↓

本人已完整阅读并充分理解针对国家开发银行生源地信用助学贷款借款合同<u>申请提额的</u>按关政 策及其他有关说明。本人通过国家开发银行生源地信用助学贷款学生存线系统 (https://sls.cdb.com.cn)提交的贷款提额申请均为本人真实意思表示,本申请单作为本人已签订的 2021年国家开发银行生源地信用助学贷款借款合同有关条款的补充或变更,具有可等法律效力。本 人知晓并同意,提额后的最终借款金额以《国家开发银行生源地信用助学贷款借款合同提额申请电 子批单》为准。↩

不同意 ↩

同意本贷款提额申请单的内容,进入人脸识别认证程序

8.系统弹框展示《国家开发银行 生源地信用助学贷款借款合同提 额申请单》。学生仔细阅读后, 点击【同意本贷款提额申请单的 内容,进入人脸识别认证程序】

0

注意:

本申请单将作为学生合同的附件,在 我行后台数据库内保存。

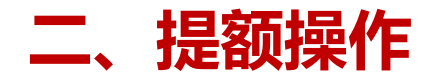

| 温馨提示                                                                     | 9.弹框提示:贷款提额申请每个                                                |
|--------------------------------------------------------------------------|----------------------------------------------------------------|
| 贷款提额申请每个合同仅能申请一次,不允许修改和撤销,<br>请您确认"提额后贷款申请金额"填写无误后,再点击确认按钮。<br>3 取消 通人 4 | 合同仅能申请一次,不允许修改<br>和撤销,学生在确认"提额后贷<br>款申请金额"填写无误后,再点<br>击【确认】按钮。 |

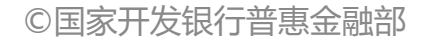

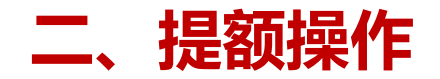

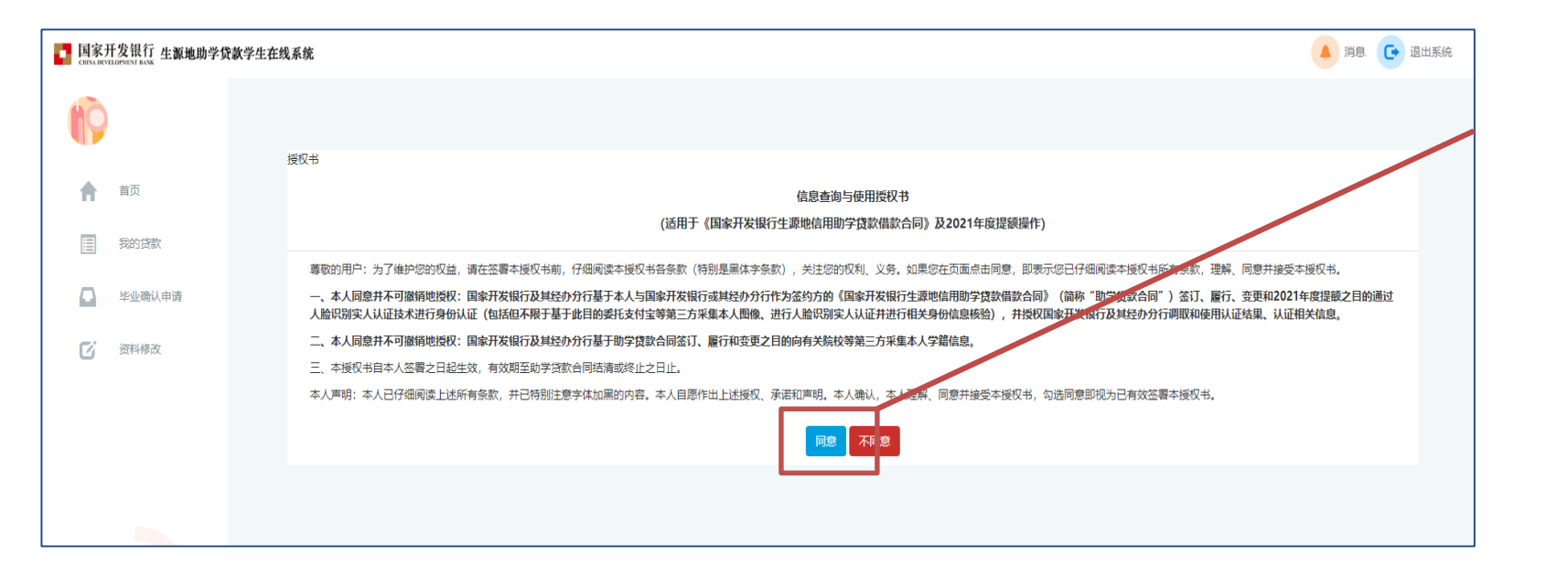

11.系统展示人脸识别授权书 《信息查询与使用授权书》, 学生阅读后点击【同意】按钮

0

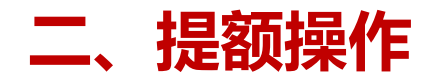

| 2 同章<br>1.点击弹框展示人脸识别二维码,展示如下:     |   |
|-----------------------------------|---|
| 身份认证授权 6                          | × |
| <b>请使用支付宝APP扫描二维码完成身份认证</b>       |   |
| ① 为保障您的信息安全,二维码仅限您本人扫码使用,切勿向他人分享。 |   |
| 我已完成身份认证,点击查询 5                   |   |

12.系统生成人脸识别二维码。 学生需使用本人手机支付宝 APP扫描二维码,进入助学贷 款支付宝人脸识别程序。学生 扫码后,自动跳转国家开发银 行生源地助学贷款实人认证专 用通道。

#### 注意:

- 该二维码的有效时间为30分钟。
- 该二维码仅限本人扫码使用,不可 分享他人扫码。

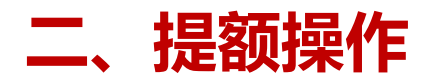

### 13.学生扫码后,在支付宝手机APP内完成人脸识别相关操作。认证成功后,提示用户认证成功。

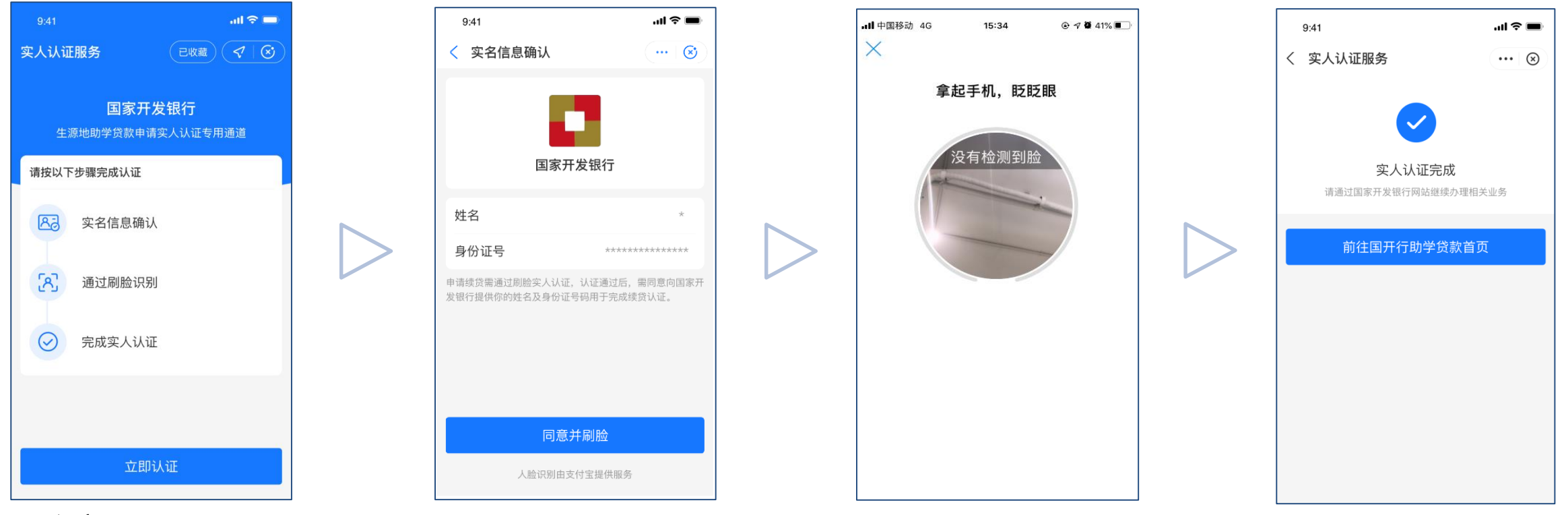

- 注意:
- 每一个二维码对应一次认证机会,认证通过/失败后二维码失效;失败后可再次申请并生成新的二维码。

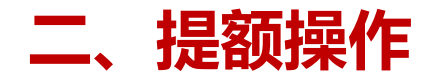

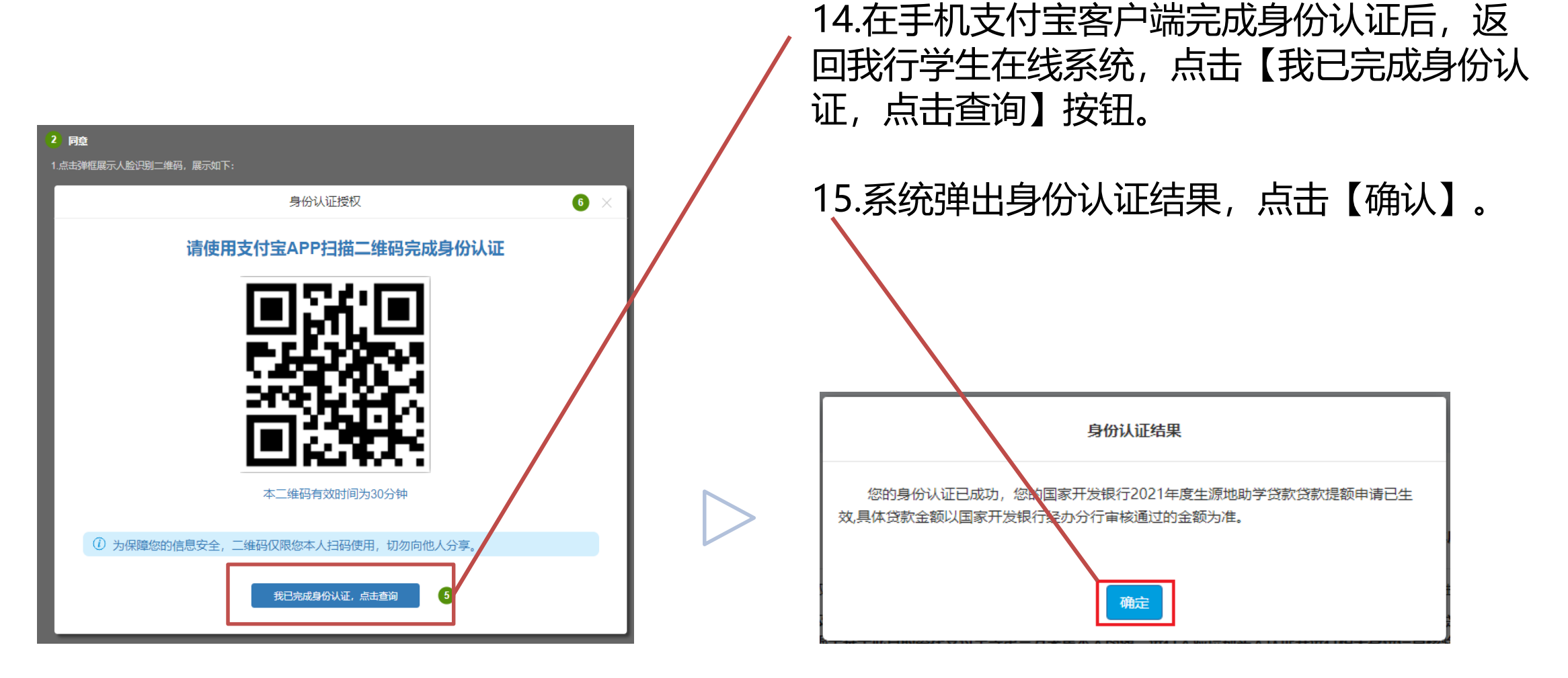

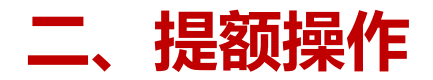

电子批单

#### \*该电子批单仅供预览,最终以分行审批结果为准

#### 国家开发银行生源地信用助学贷款借款合同提额电子批单

依据《关于进一步完善国家助学贷款政策的通知》政策文件,本人对已签订的2021年生源地信用助 学贷款借款合同做出如下提额操作:

| 合同编号 | 申请日期 | 原贷款申请金额 | 提额后贷款申请金额 |
|------|------|---------|-----------|
|      |      |         |           |

#### 相关说明:

按照《关于进一步完善国家助学贷款政策的通知》的要求,国家助学贷款额度进行相应调整,全日 制普通本专科学生(含第二学士学位、高职学生、预科生,下同)每人每年申请贷款额度由不超过8000 元提高至不超过12000元。全日制研究生每人每年申请贷款额度由不超过12000元提高至不超过16000元。 国家助学贷款应优先用于学生支付在校期间学费和住宿费,超出部分可用于弥补日常生活费。

身份证号:

学生姓名: (电脑自动填写学生姓名, 宋体格式)

国家开发银行已经按照上文内容完成了对您的2021年度国家开发银行生源地助学贷款提额工作

经办机构: XXXX分行 签章:

日期: (批量处理时间)

16.系统生成《国家开发银行生源地 信用助学贷款借款合同提额电子批 单》,学生点击【关闭】按钮,完 成贷款提额申请操作。

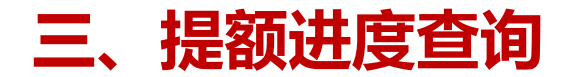

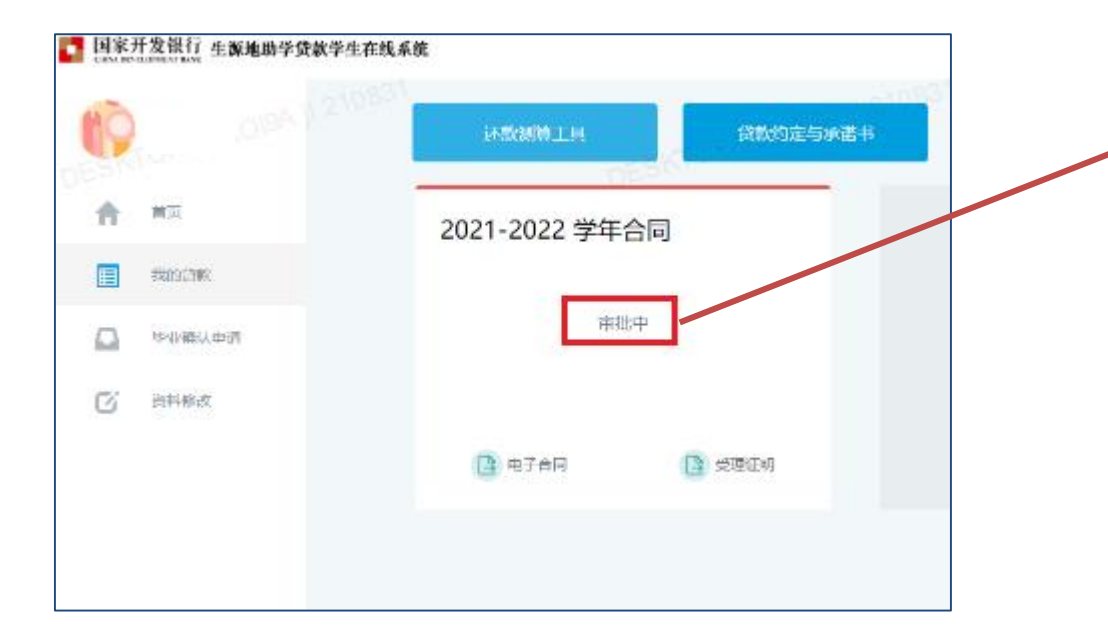

# 1.在【我的贷款】页签中,已完成提额申请(认证成功)的合同显示为 "审批中"。

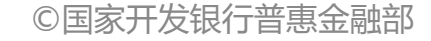

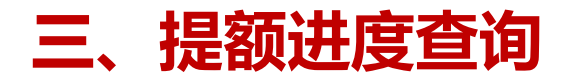

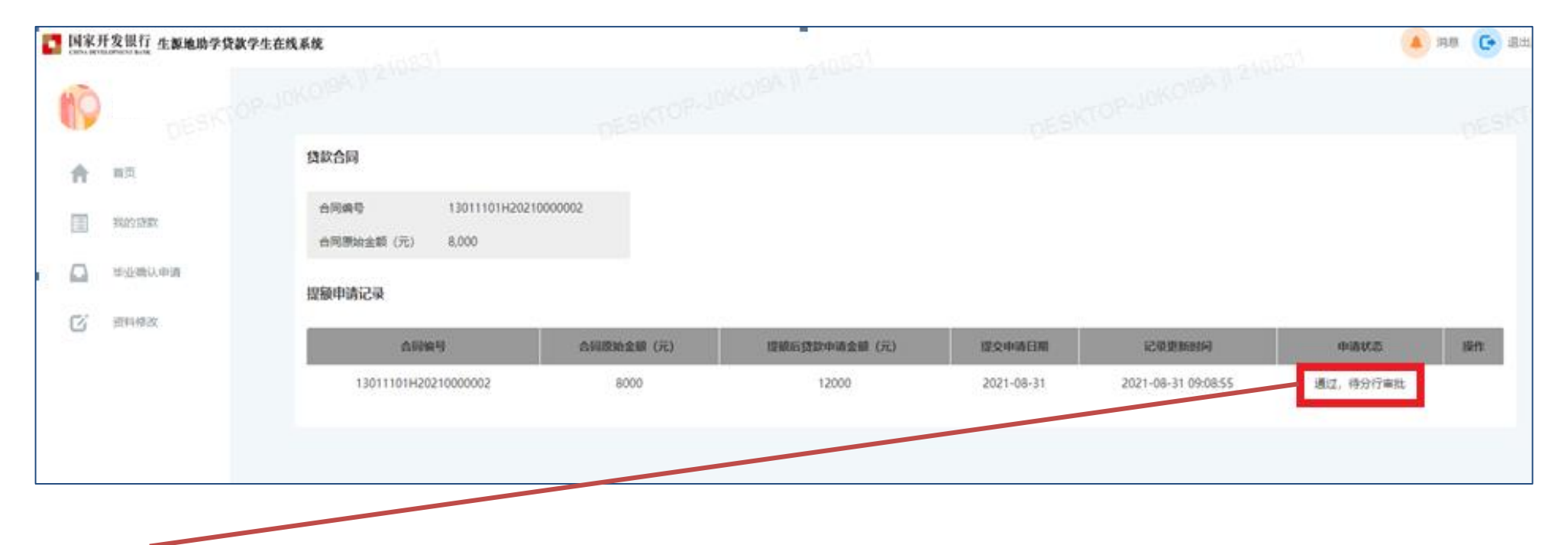

2.如果需要查询合同提额申请记录,可点击首页的【贷款提额申请】菜单模块,认证成功的合同申请状态为"通过,待分行审批"。

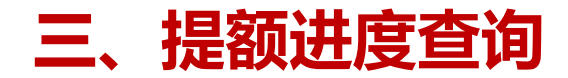

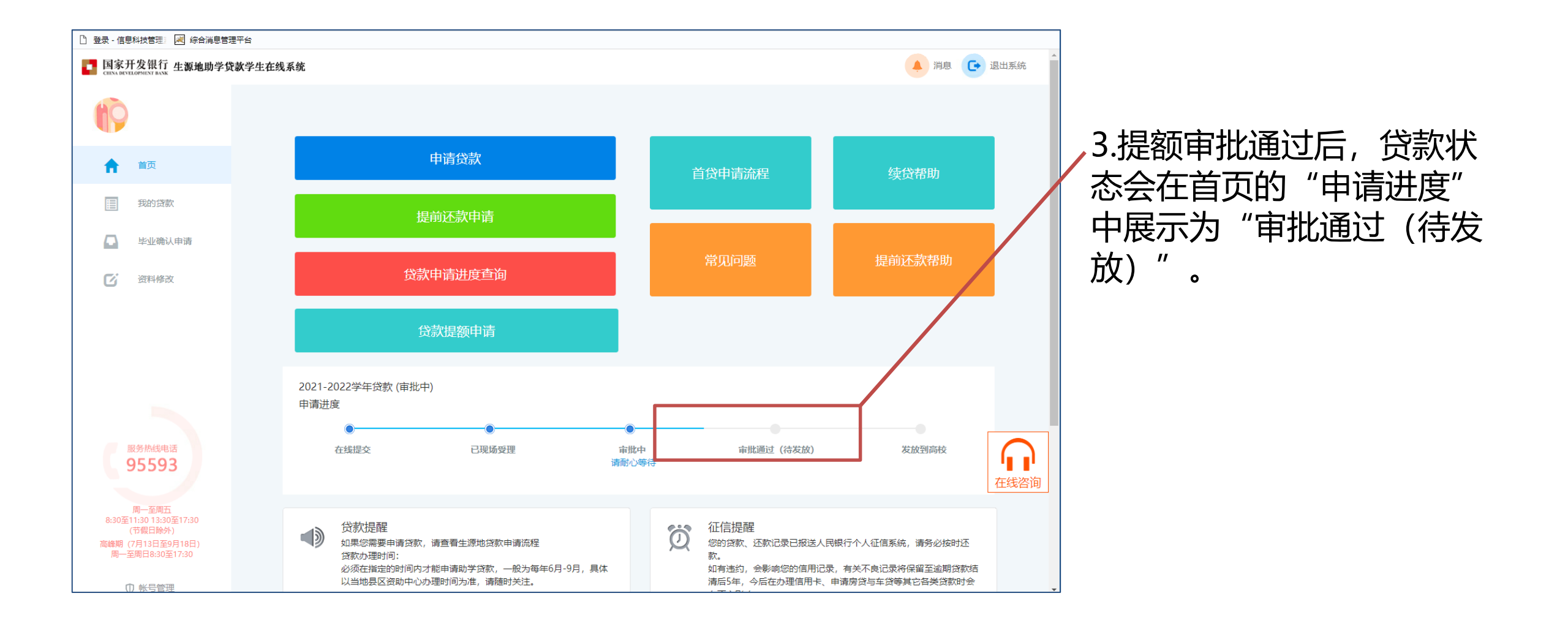

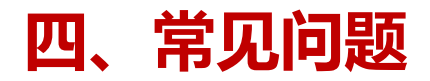

• 提额申请需要到县级资助中心现场办理吗?

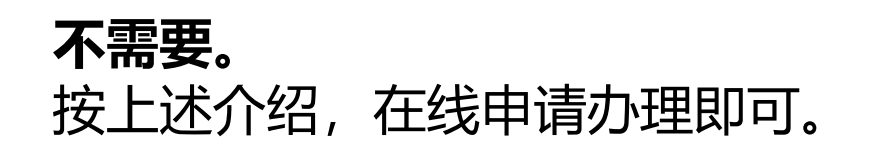

#### • 提额申请提交后,还需要重新签订助学贷款借款合同吗?

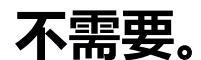

提额申请单将作为学生2021年助学贷款合同的附件,与合同享有同等法律效力,无需 重新签订合同。

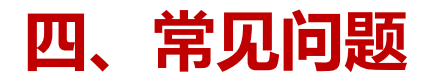

#### • 已经签订助学贷款合同,且学校已经录入了电子回执,还能申请提额吗?

#### 可以。

凡2021年签订助学贷款合同的学生,无论就读的学校是否已录入电子回执,都可以申 请一次提额。

#### • 已经按新限额申请的合同能不能申请提额?

#### 可以。

比如说,某本科生已经于今年9月14日申请了10000元的助学贷款,后由于住宿费增加,需要多申请2000元,仍然可以通过提额功能,申请12000元的助学贷款。但提额只能操作一次,且操作后无法变更。

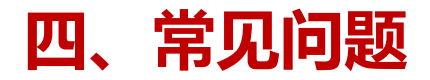

#### • 学生提额后是否会告知学生家长?

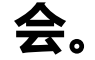

我行会在今年助学贷款受理工作结束后,向本年度成功申请了提额、并且合同审批通过的学生的家长发送提额确认短信。

#### • 提额需要教育部门审批吗?

教育部门如果发现学生提额金额远超出其生活费实际需要的, 县级资助中心可以在贷款审查阶段、高校可以在录入回执阶段对合同进行谢绝。

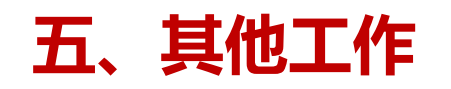

### • 县级资助中心

- 指导贷款学生做好提额相关工作:对于未贷款的学生,提示其可以按需,在限额内申 请贷款;对于已贷款学生咨询提额问题的,可以告知其提额政策及办理方法。
- 由于县级资助中心将本年贷款合同汇总提交后全区县的学生将无法办理提额申请,今年提额申请的终止日为10月22日,请县级资助中心至少于10月23日之后,再汇总提 交本区县本年的贷款申请。

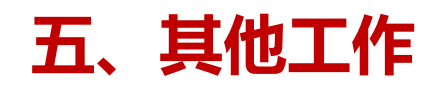

● 高校

- 由于是否进行回执录入并不影响提额工作,原则上,高校仍应按照10月10日前完成的 要求,完成回执录入。
- 录入回执时,高校可以据实填写学费及住宿费的金额,无需小于贷款金额;如录入金额大于贷款总额,将按照贷款金额划付至高校收费账户。
- 根据164号文要求,请各高校加强教育引导,组织贷款学生持续开展专题教育活动, 引导学生树立正确的消费观和价值观,提高勤俭节约的意识;增强学生的社会责任感,努力向学、学以致用,增强就业和报效国家、服务社会能力。
- 高校(辅导员)如在贷款学生后续学习、生活过程中,发现其存在高消费等现象,可以及时向我行反馈,或者在次年学生申请助学贷款时以"发现其存在与经济状况不符的消费行为"为由,对学生的贷款申请进行谢绝。

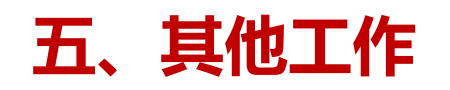

#### • 国家开发银行

- 我行将通过短信方式,通知借款学生和共同借款人(即学生家长),学生应与共同借款人就提高贷款金额事宜充分沟通并达成一致意见后,再提交提额申请。如果学生提交了提额申请,我行将视为学生已就提额事宜与共同借款人达成了一致意见。
- 本次提额工作无需缴纳任何费用,我行不会以生源地信用助学贷款提额申请为由,附加不合理条件、要求转账汇款或索取个人信息。
- 学生在提交提额申请的同时,将对贷款资金使用进行补充的承诺与约定,包括:合理确定助学贷款申请金额,贷款超出学费、住宿费的部分用于日常生活费支出,承诺做到勤俭节约、合理消费,并且授权我行可以对助学贷款的使用进行必要的管理,以确保资金用于指定用途等。

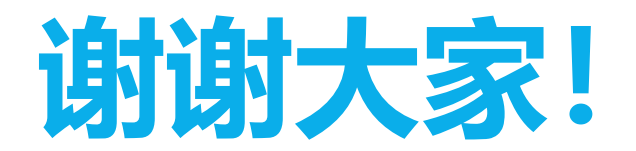

29